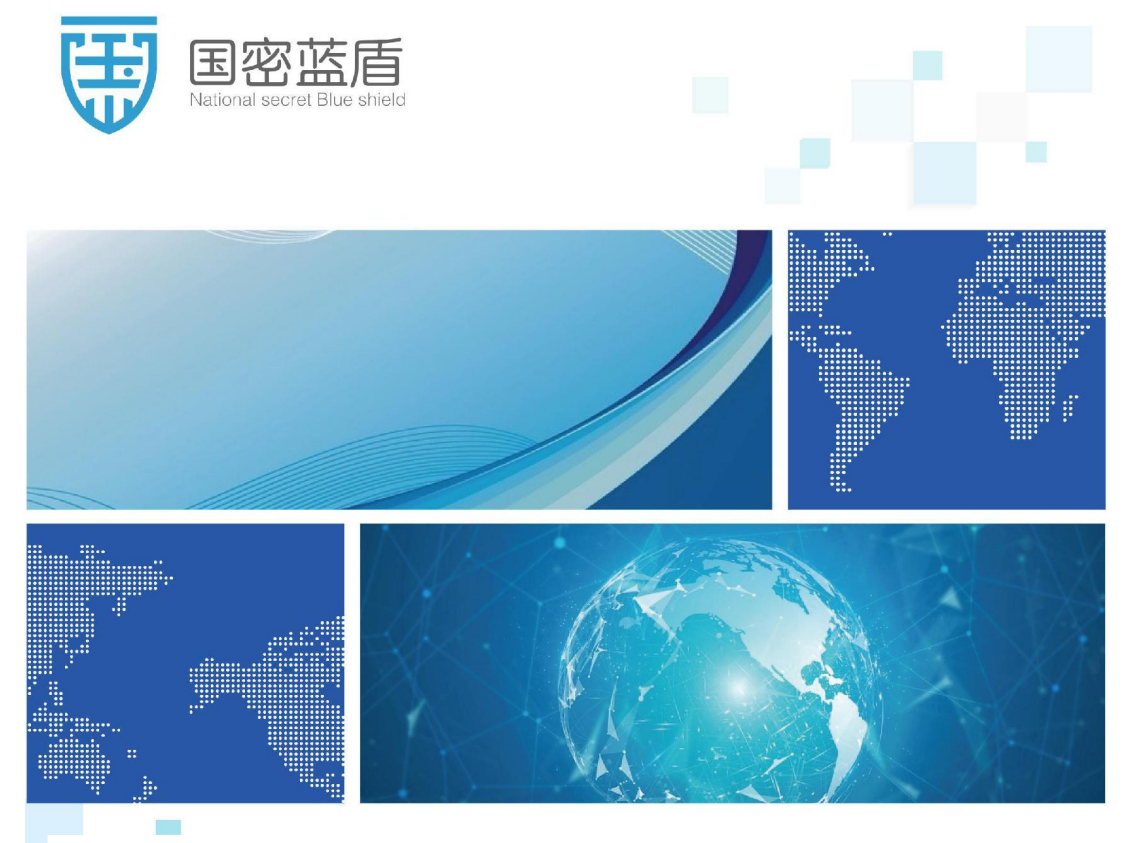

# 国密SM物品监管柜操作说明 <<<

## 国密蓝盾科技(北京)有限公司

国密蓝盾(山东)信息安全技术有限公司

客户为本、诚信至上 Customer-oriented, integrity first

## 目 录

| 一、产品介绍3       |
|---------------|
| 二、主界面说明       |
| 三、用户管理4       |
| 3.1 添加用户5     |
| 3.2 修改用户8     |
| 3.3 删除用户      |
| 四、系统管理10      |
| 4.1 业务设置10    |
| 4.2 报警设置12    |
| 4.3 系统设置15    |
| 4.4 网络设置17    |
| 五、日志管理        |
| 5.1 操作日志      |
| 5.2 报警日志      |
| 5.3 开门日志20    |
| 六 、系统状态       |
| 6.1 系统休眠      |
| 6.2 故障排查信息22  |
| 七、开门操作        |
| 7.1 指纹/人脸开门23 |
| 7.2 远程审批开门27  |
| 7.3 密码验证开门    |

一、产品介绍

TLU7302控制器是本司自主研发的一款门禁控制器,适用于政府、 机关、企业的保密资料管理。TLU7302主控采用电容指纹仪,支持指 纹、人脸、密码身份验证。系统具有单人、双人、多人加远程审批的 开门模式,开门报警抓拍图片可在日志管理中查看。

参数如下:

| 主芯片  | 主芯片 RK3288,四核 Cortex-A17 1.8GHz,内存 1G DDR3, |
|------|---------------------------------------------|
|      | 操作系统为 l inux                                |
| 屏幕   | 7 寸电容屏、分辨率 800*480                          |
| 验证方式 | 指纹、密码、离线人脸可配置。                              |
| 电容指纹 | 指纹识别错误率为 0.001%, 错误拒绝率≦0.9%。                |
| 仪    |                                             |
| 开门方式 | 单人、双人、三人、远程审批任意组合开门                         |
| 安全检测 | 酒精检测                                        |

初次使用操作如下:

1. 进入【设置】--【用户管理】添加用户信息并录入指纹。

进入【设置】-【系统设置】设置开门方式(单人、双人、三人),
 是否开启远程审批,没有管控平台默认关闭。

点击【开门】支持人脸或指纹生物验证开门。人脸/指纹验证通过
 后进行人脸检测抓拍。人脸检测可在系统设置开启/关闭。

4. 点击【设置】-【日志管理】查看开门日志、报警日志及抓拍图片。

## 二、主界面说明

主界面中有"开门"、"设置"、"状态"三个按钮,各按钮功能如下,主界面显示公司 logo 名称,日期时间、温湿度采集信息,网络状态,电池状态,市电状态信息。

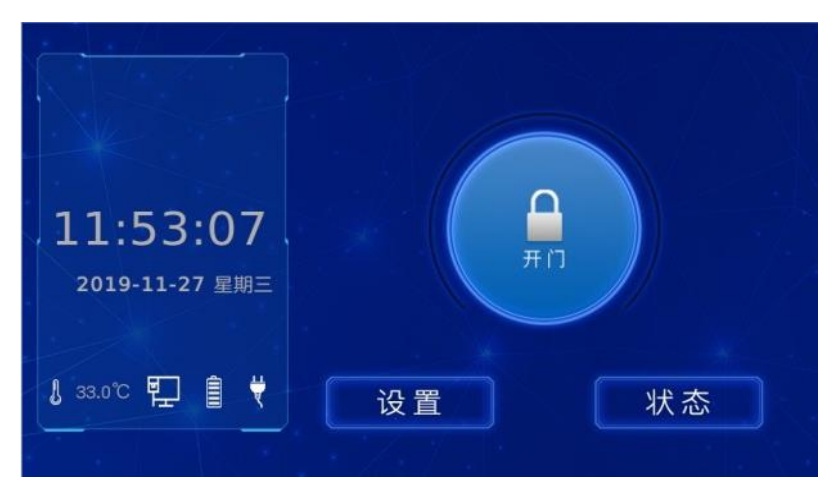

图 2-1 主界面

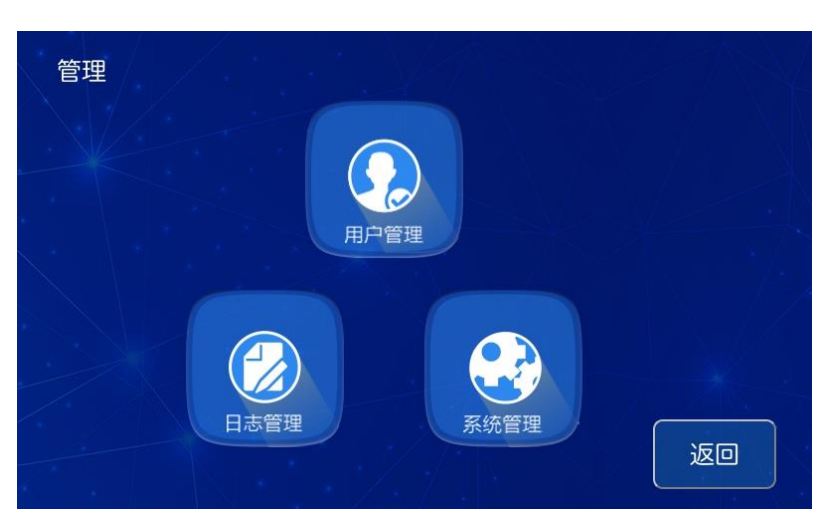

## 图 2-2 二级菜单界面

## 三、用户管理

点击界面【设置】—【用户管理】进入用户管理界面,支持用户 的添加修改删除,用户门权限设置,用户角色设置功能。用户角色默 认为:

开门员:开门

库管员:开门、设置、日志

领导: 开门、设置、日志、管理员

| 用户信息 |                  |    |
|------|------------------|----|
| 姓名   | 权限               | 添加 |
| 李四   | 开门 设置 日志 管理员     |    |
| 李五   | 开门 设置 日志         |    |
| 李三   | 开门 设置 日志 管理员     | 删除 |
| 李六   | 开门 设置 日志 管理员     |    |
|      |                  |    |
| 上一页  | 第1页共1页 下一页 共4个用户 | 返回 |

图 3-1 用户管理界面

3.1 添加用户

点击添加按钮,进入用户添加界面,添加内容包括姓名、用户编 号、密码、指纹录入、录入人脸、操作权限。

若:系统可控多个门时,可以选择有权限的门打钩。

| 添加用户<br><sub>姓名:</sub> | 权限状态:<br>开门 设置 日志 管理员                   |   |
|------------------------|-----------------------------------------|---|
| 用户编号:                  | 开门权限·                                   | 2 |
| 12343                  | 211 Jane                                |   |
| 用户密码:                  |                                         |   |
|                        |                                         |   |
| 重复密码:                  | 2011 - 10 - 10 - 10 - 10 - 10 - 10 - 10 |   |
|                        |                                         |   |
| 录入指纹                   |                                         |   |
| 录入人脸                   | A 1/1 保存 返回                             | J |

图 3-2 添加用户界面

姓名:对应"姓名"按钮点击按键,进入姓名输入界面,姓名输入中英文皆可,点击中/英切换。

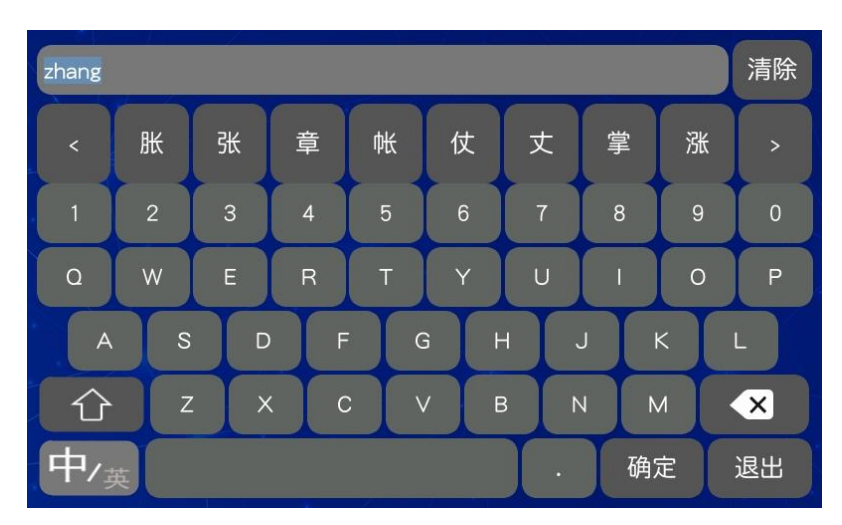

图 3-3 输入界面

- ▶ 用户编号:编号具有唯一性,不能重复!
- 用户密码、重复密码:用户在业务设置中可开启/关闭用户密码。
  用户可用编号和密码完成用户登录,无须指纹验证,密码必须为 8-14 位数字与字母组合。
- 指纹录入:用户先选择需要录入的手指,指纹录入过程中,手指 摆放在指纹窗正中央,轻轻按压在指纹采集器,提示录入完成后抬

起手指。

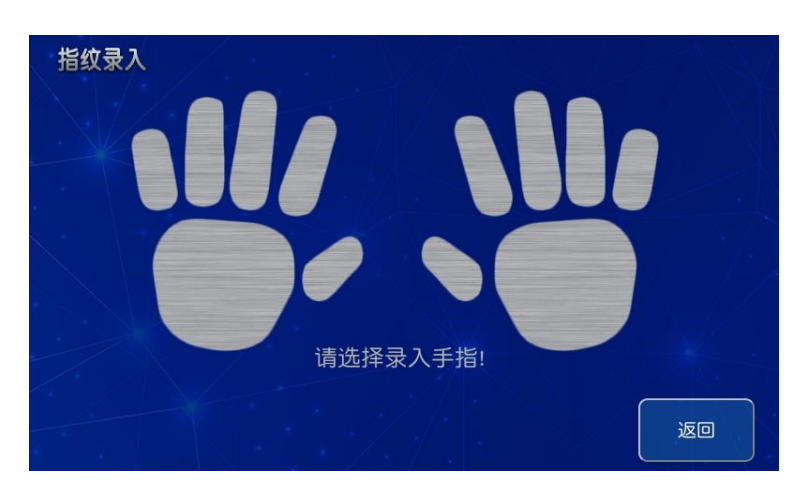

图 3-4 选择指纹录入

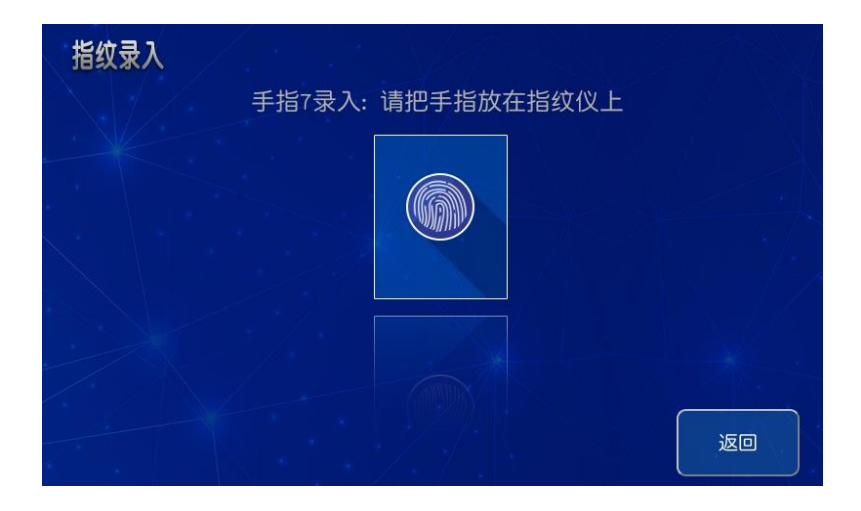

图 3-5 开始录入

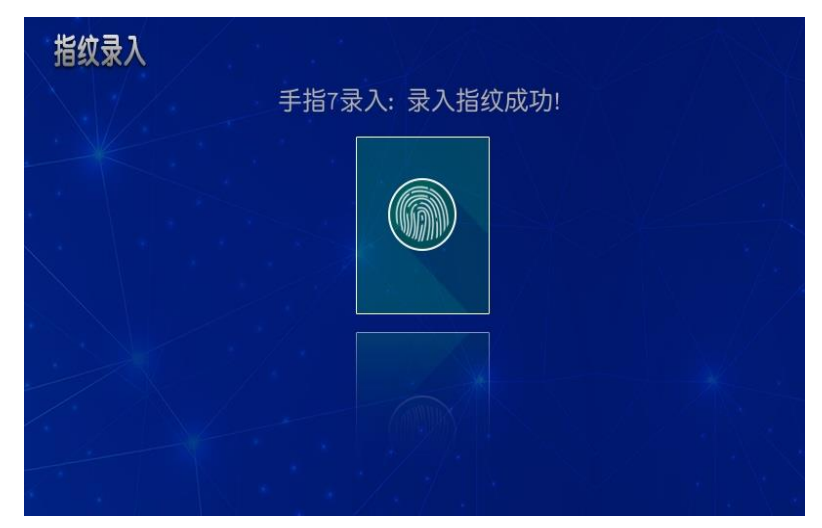

图 3-9 录入完成

- 权限状态:用户添加用户可设置用户勾选"开门、日志、设置、 管理员"。
- ▶ 开门权限:系统默认选中。多若有多个门时,可选择设置门权限。
- 录入人脸:人员信息详情页面,点击"录入人脸"按钮,先确保 人脸再红框内,然后点击左侧"确认"按钮,并根据语音做出相 应抬头、眨眼动作,即可录入完成。

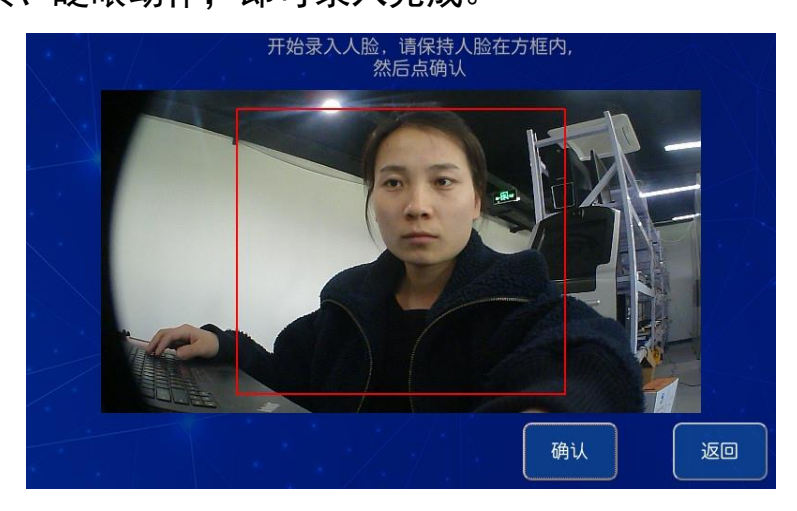

图 3-10 录入人脸

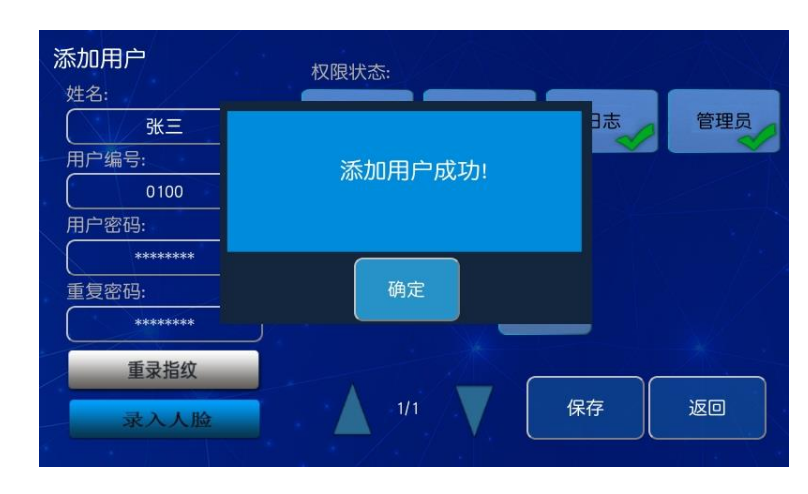

所有信息添加完成后,保存用户信息。

图 3-11 保存用户

#### 3.2 修改用户

已有用户记录情况下,如需修改某一用户信息,选中需修改的用

户数据,选中后按修改按钮,进入用户修改界面,用户可根据需要进 行标记修改,修改完成后,按保存按钮。

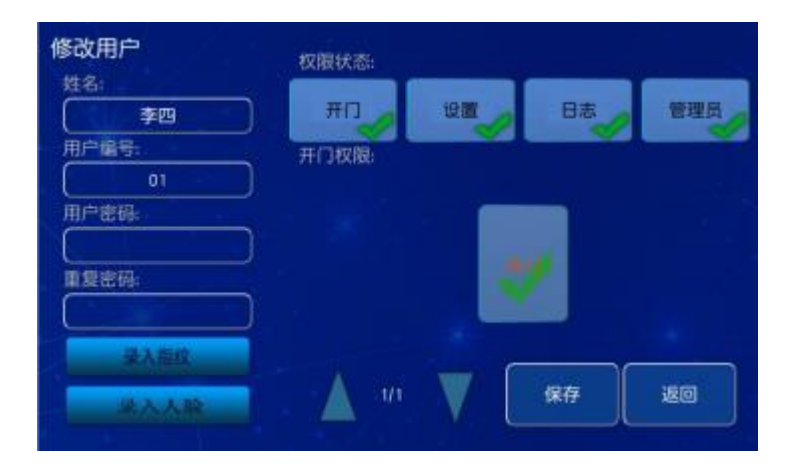

图 3-12 修改用户

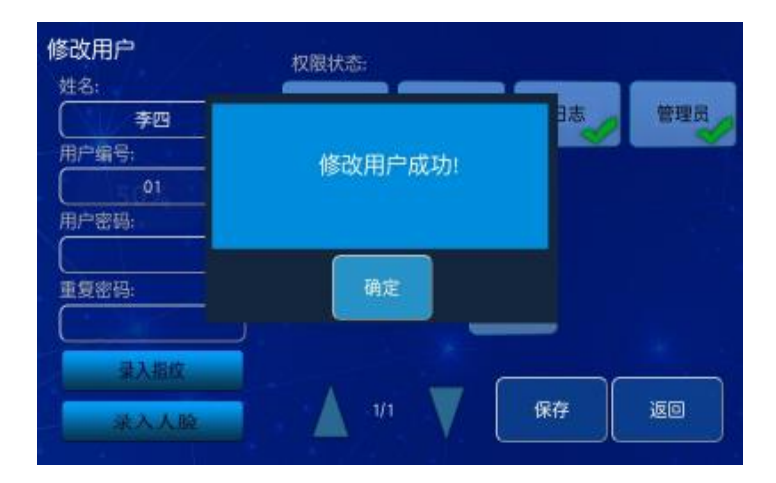

图 3-13 修改用户完成

#### 3.3 删除用户

已有用户记录情况下,如需删除某一用户,选中一行用户,选中 后按删除按钮进行用户删除,如确定删除该用户则按确定按钮,如否, 则返回原来用户管理界面。

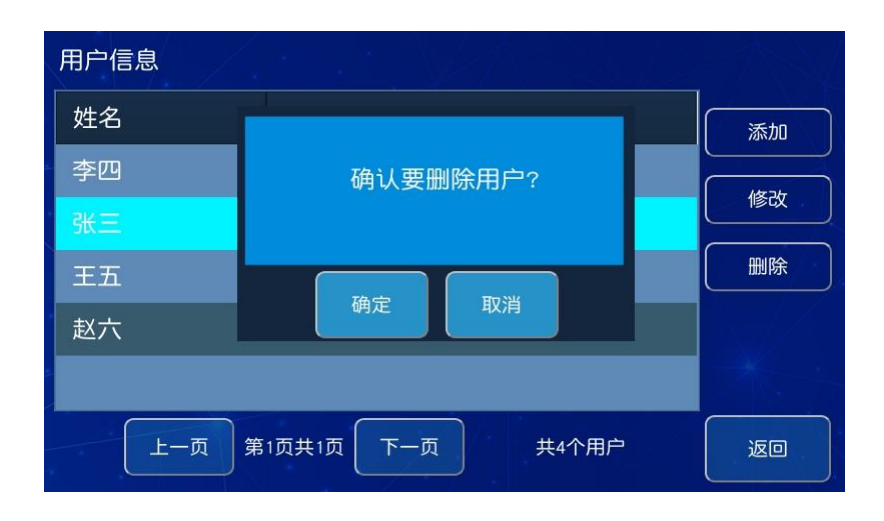

图 3-14 删除用户

## 四、系统管理

主页面下,按【设置】—【系统管理】按钮,进入系统管理界面,系统管理包括业务设置、报警设置、系统设置、网络设置和授权 设置。

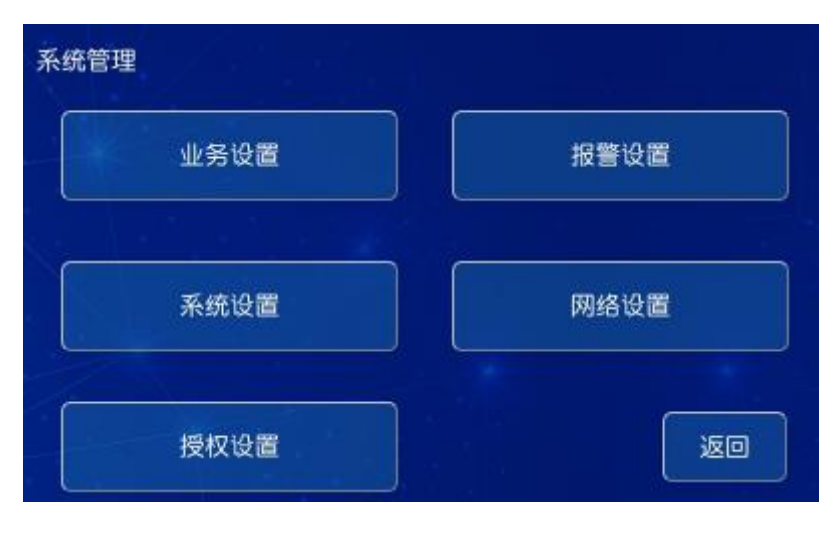

图 4-1 系统管理

#### 4.1 业务设置

系统管理页面下,按"业务设置"按钮,进入业务设置,业务设置 置是包括对开门验证、日志验证、用户验证、密码验证等多个模式设

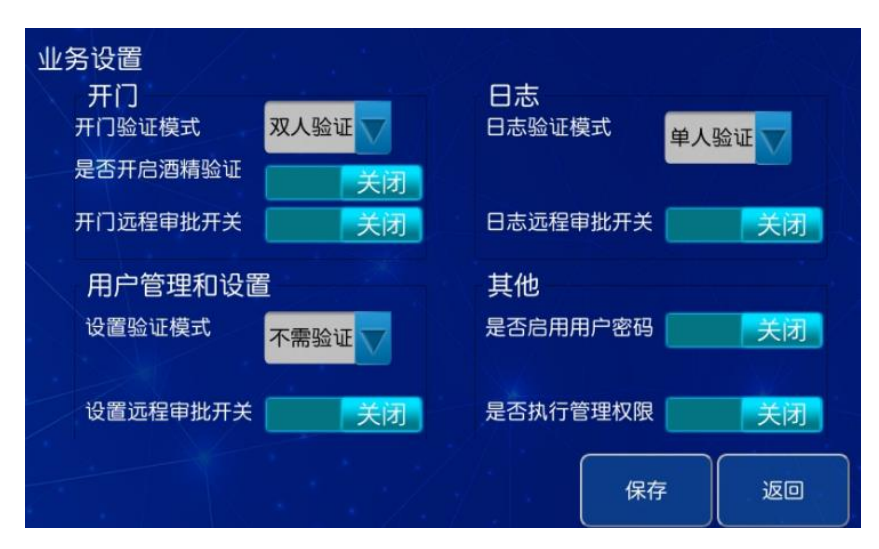

图 4-2 业务设置

△注意:默认不推荐开启远程审批、日志审批开关、管理权限开关按

- 钮,默认关闭即可。
- 开门:可对开门模式和远程审批进行选择(可分情况选择,例如: 双人验证或单人验证+远程审批),可开启酒精检测用于对开门的 安全环境检测。
- 日志:可对日志管理模块选择验证模式和远程审批。
- 用户管理和设置:对用户管理和设置模块选择验证模式和远程审批。
- ▶ 其他:可对用户启用密码登录和权限管理进行修改。

置。

| <ul> <li>业务设置</li> <li>开门</li> <li>开门验证模式</li> <li>双人验证</li> <li>是否开启酒精验证</li> </ul> | 日志<br>日志验证模式 单人验证 |
|--------------------------------------------------------------------------------------|-------------------|
| 开门远程审批开关 关闭                                                                          | 日志远程审批开关 关闭       |
| 用户管理和设置<br><sup>设置验证模式</sup> 不需验证                                                    | 其他<br>是否启用用户密码 关闭 |
| 设置远程审批开关 关闭                                                                          | 是否执行管理权限 关闭       |
|                                                                                      | 保存返回              |

图 4-2 业务开门方式

## 4.2 报警设置

进入报警设置,左侧报警类型固定不可添加。选中单个报警类型, 可设置报警。报警类型有:震动报警、市电掉电、火灾报警、温度报 警、非正常开门、开门时间过久、尝试次数过多、酒精检测超标报警、 故障报警等。

△注意:如无特殊需求,可参照默认设置模式。

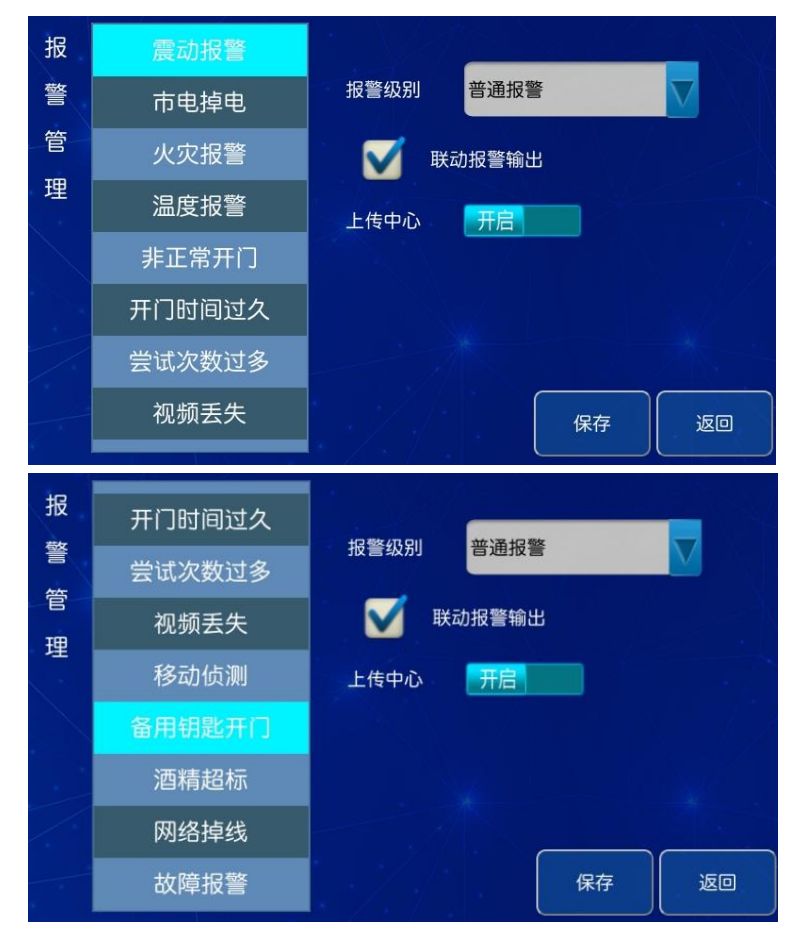

图 4-2 报警设置

▶ 报警级别:所有报警类型支持 4 级报警级别,分不报警,普通报 警,严重报警,最严重报警。

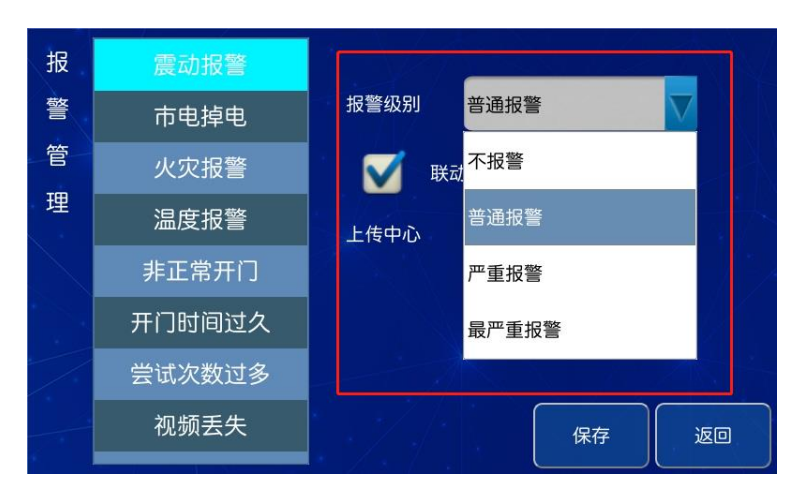

图 4-2 报警级别

- ▶ 上传中心:开启上传中心指产生的报警信息会上传到管理平台。
- ▶ 联动报警输出:勾选联动报警,外接声光报警器,发生报警后,

声光报警器会联动发声。

- > 震动报警:当门震动时,门禁盒/电机锁含有震动传感器,门受外 力膨胀会产生震动报警。
- 市电掉电:采用电源盒和 220V 市电供电,当市电没有接入时,会 产生市电掉电报警。
- ▶ 火灾报警:控制器外接烟雾传感器,产生火灾报警。
- 湿度报警:外接温控盒或采用带温湿度检测的电源盒,系统采集 湿度超过限制时发生报警,并驱动除湿机工作。
- ▶ 非正常开门:没有验证开门时,用机械钥匙等非法开门。
- 开门时间过久:柜门开启未在规定的时间关闭,产生报警,默认 开启时间为 300s.

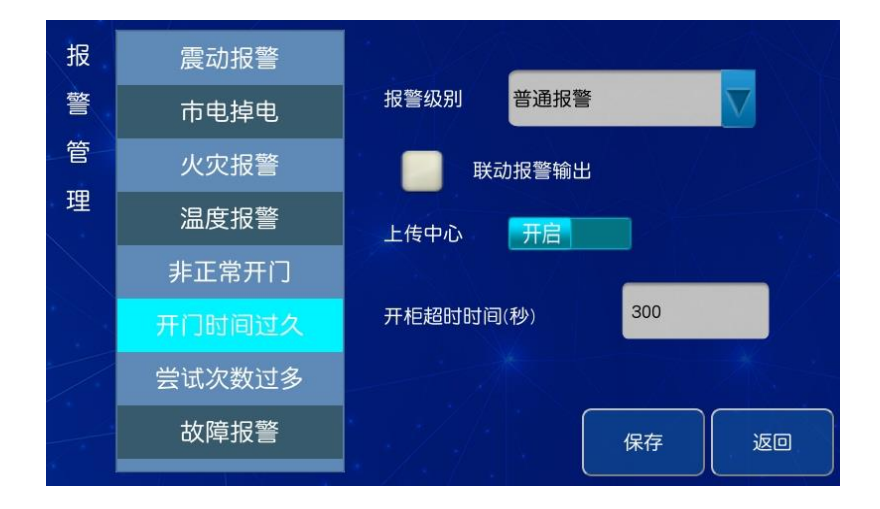

图 4-3 开门时间设置

- 尝试次数过多:指指纹/人脸身份验证,验证失败超过最大次数报 警,默认上限为3次。
- ▶ 故障报警:主控及柜体发生故障报警。

- 酒精超标报警:在进行开门验证时,若进行酒精验证,超标的话会 自动退出开门操作。
- ▶ 备用钥匙开门报警:该报警类型开启后,在使用钥匙开门时会产生 报警并记录时间和抓拍。
- 网络掉线:网络掉线是检测设备与客户端或平台的连接状态。

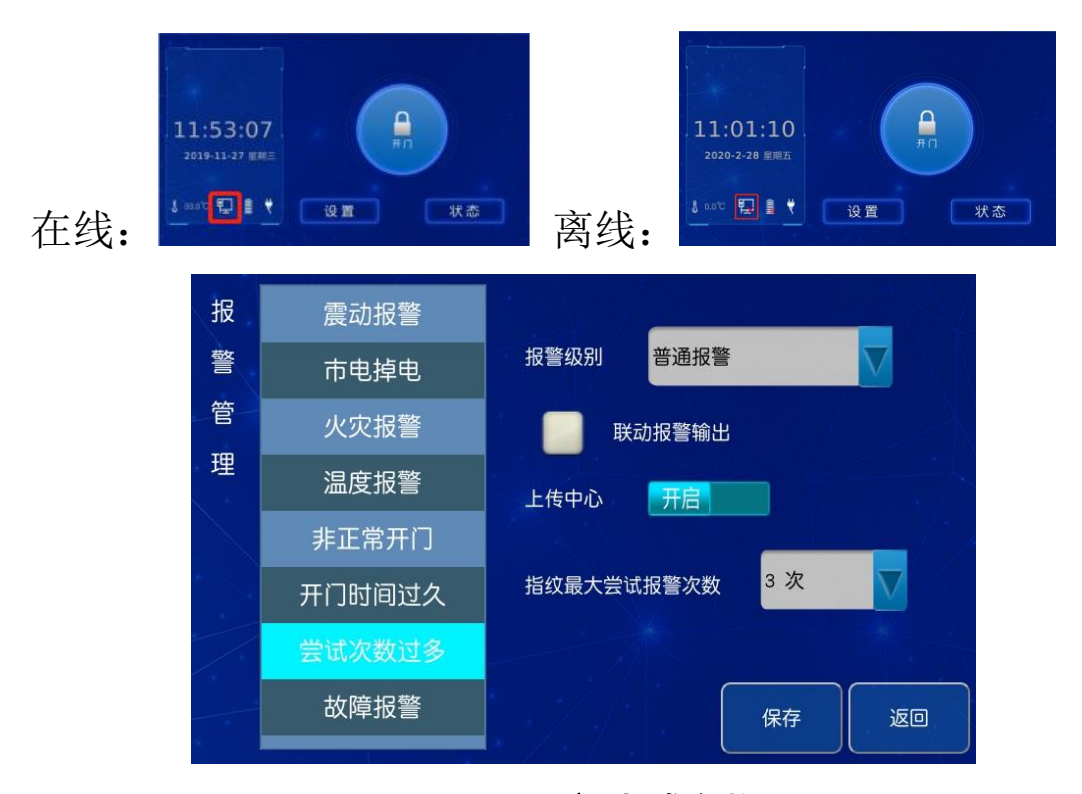

## 图 4-4 开门尝试次数

#### 4.3 系统设置

系统设置包括报警持续时间、语音提示、音量、日期设定、屏保时间、风扇启动温度、联动抓拍、控制器类型、串口波特率、水印等。

| 系统设置      |        | Vet ~        |          |    |
|-----------|--------|--------------|----------|----|
| 语音提示      | 开启     | 屏幕保护时间       | 20 分钟    |    |
| 报警持续时间(s) | 60     | 控制器类型        | 门禁       |    |
| 开启风扇温度    | 50     | 音量<br>日期时间设定 |          | 2  |
| OSD水印设置   |        | 2020-02-28   | 09:39:42 |    |
| 串口波特率     | 115200 |              |          |    |
| 联动抓拍      | 开启     |              | 保存       | 返回 |

图 4-5 系统设置界面

- 报警持续时间:选中报警持续时间,输入时间,时间设置可在 0-3600 秒内。
- ▶ 语音提示:按语音提示按钮可进行开或关设置。
- 音量设置:按音量滑块,音量分为 6 个等级,六级音量最大,一级最小,用户可根据自身需求进行设置。
- 开启风扇温度:当机柜内温度超过所设置的温度时,风扇将自动 启动,温度可在 0-100 摄氏度之间进行设置。
- 屏保时间:从屏幕点亮开始计时在设定时间内没有对触摸屏的操作,屏幕将会自动休眠进入屏幕保护状态,以达到省电的目的。
- ▶ 联动抓拍:开启柜门或报警时自动抓拍图像,并记录在日志中。
- ▶ 日期时间设定:用于设置门禁时间,点击年一月一日相对应的位置,通过最右边的时间控件来设置时间,箭头向上表示累加,箭头向下表示递减。
- ➢ OSD 水印设置: 可输入中英文,效果图如下。
- 控制器类型:可设置为门禁或者保密柜。
- ▶ 串口波特率: 可根据控制器使用的门禁类型进行设置, 门禁盒使

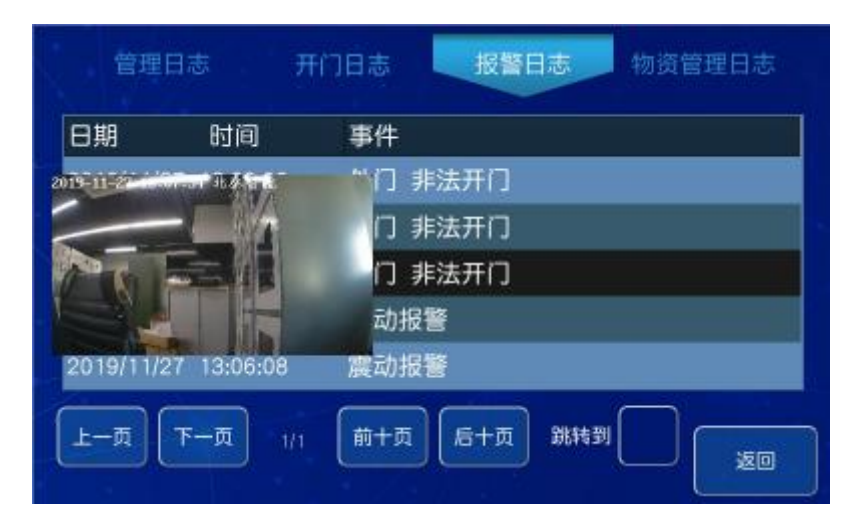

用 9600 波特率, 电机锁使用 115200 波特率。

图 4-6 抓拍水印

#### 4.4 网络设置

系统管理页面下,按"网络设置按钮"进入网络设置界面,网络 设置包括网关、IP 地址、子网掩码、网关地址、业务端口和通信连 接方式的具体参数设置。

| 网络设置 |               |        |              | -754 |
|------|---------------|--------|--------------|------|
| 本机地址 |               | 服务器地址  |              |      |
| IP地址 | 192.168.2.157 | IP地址   | 192.168.2.24 | 4    |
| 子网掩码 | 255.255.255.0 | 业务端口   | 10000        |      |
| 网关地址 | 192.168.2.1   | 从服务器IP | 192.168.2.24 | 4    |
| 业务端口 | 20000         | 通信方式   | SDK连接        |      |
|      |               |        | 保存           | 返回   |

图 4-5 网络设置界面

| 网络设置 | $\langle \cdot \cdot \cdot \rangle$ |                                        |               |
|------|-------------------------------------|----------------------------------------|---------------|
| 本机地址 |                                     | 服务器地址                                  |               |
| IP地址 | 192.168.2.157                       | IP地址                                   | 192.168.2.244 |
| 子网掩码 | 255.255.255.0                       | 业务端口                                   | 10000         |
| 网关地址 | 192.168.2.1                         | 从服务器IP                                 | SDK连接         |
|      |                                     | ////////////////////////////////////// | MQTT连接        |
| 业务端口 | 20000                               | 通信方式                                   | SDK连接         |
|      |                                     | 71                                     | 保存返回          |

#### 图 4-6 通信方式

#### 本机地址

- ▶ IP 地址: 点击本机 "IP 地址", 可手动输入本机的 IP 地址。
- 子网掩码:点击本机"子网掩码",可手动输入本机的子网掩码,
   默认设置为: 255. 255. 255. 0 。
- ▶ 网关地址:点击本机"网关地址",可手动输入本机的网关地址。
- 业务端口:点击本机"业务端口",可手动输入业务端口,默认设置为 20000。

#### 服务器地址

- 设备连接服务器时,需将设备上的 IP 地址设置成与服务器同网段,不重复不冲突,确保服务器能ping 通各设备。在服务器上安装平台软件后,就可以查看设备的接入信息。
- ▶ IP 地址:点击服务器 IP 地址,可手动输入上层中心管控平台服务器的 IP 地址。
- 业务端口:点击服务器业务端口,可手动输入上层中心管控平台 服务器的业务端口,默认设置为10000。
- 通信方式:通信方式可根据设备连接的客户端或者平台来进行选

择连接

## 五、日志管理

主界面下,可直接点击日志管理按钮,进行日志查看操作(图 17)。日志分为管理日志、开门日志、报警日志。

| 管理日       | 志开         | 门日志  | 报警日志    | 物资管理日志          |
|-----------|------------|------|---------|-----------------|
| 日期        | 时间         | 事件   |         |                 |
| 2019/11/2 | 7 13:08:15 | 操作日志 | 开始      |                 |
| 2019/11/2 | 7 13:08:14 | 操作开始 |         |                 |
| 2019/11/2 | 7 13:08:02 | 操作日志 | 结束      |                 |
| 2019/11/2 | 7 13:07:58 | 操作日志 | 开始      |                 |
| 2019/11/2 | 7 13:07:57 | 操作开始 |         |                 |
| 上一页       | 下一页 1/13   | 前十页  | 后十页 跳转到 | 1 <b>5</b> 6 20 |

图 5-1 日志界面

5.1 操作日志

操作日志能查看系统从上电开始的操作记录,支持翻页,跳转。 日志会上传到管理平台端。

| 日期        | 时间          | 事件           |
|-----------|-------------|--------------|
| 2019/11/2 | ?7 13:08:15 | 操作日志开始       |
| 2019/11/2 | 27 13:08:14 | 操作开始         |
| 2019/11/2 | ?7 13:08:02 | 操作日志结束       |
| 2019/11/2 | 27 13:07:58 | 操作日志开始       |
| 2019/11/2 | 27 13:07:57 | 操作开始         |
| 上-页       | 下一页 1/13    | 前十页后十页跳转到 返回 |

图 5-2 操作日志

5.2 报警日志

| 日期        | 时间         | 事件      |
|-----------|------------|---------|
| 2019/11/2 | 7 13:08:08 | 外门 非法开门 |
| 2019/11/2 | 7 13:07:54 | 外门 非法开门 |
| 2019/11/2 | 7 13:07:33 | 外门 非法开门 |
| 2019/11/2 | 7 13:06:22 | 震动报警    |
| 2019/11/2 | 7 13:06:08 | 震动报警    |

报警日志能查看日志的信息,支持报警日志的抓拍图片查看。

图 5-2 报警日志

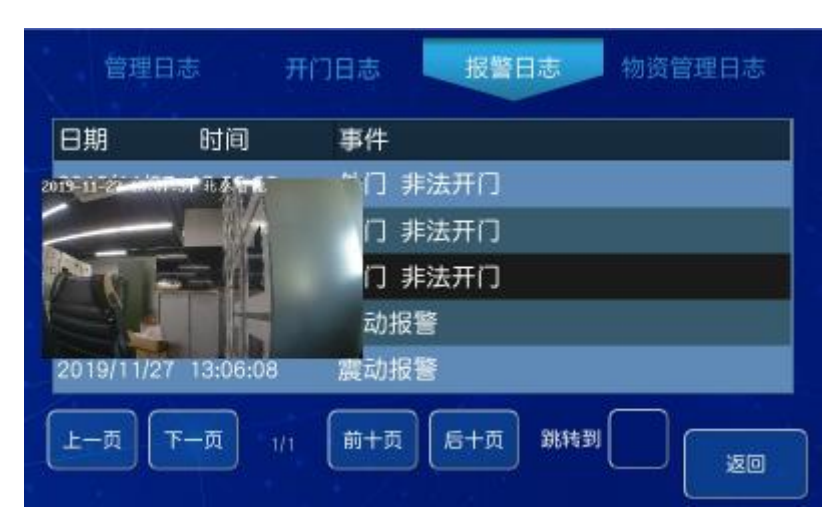

## 图 5-2 报警抓拍

## 5.3 开门日志

开门日志能查看日志的信息,日志备注有附图字样的可以查看开门 日志。

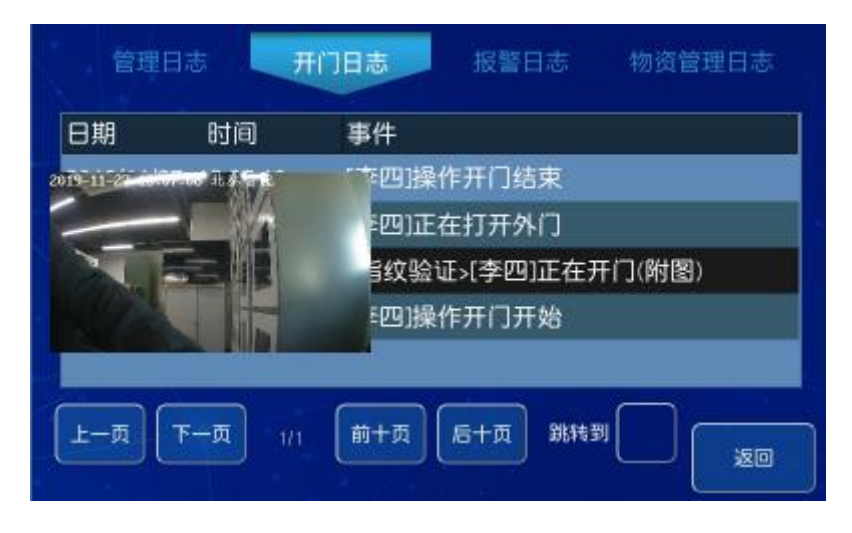

图 5-2 开门日志

## 六 、系统状态

主界面下,可直接点击状态按钮,进行系统状态查看操作(图 18)。系统状态分为基本信息、故障排查信息。系统状态显示,当前 设备的 mac 地址(唯一)、IP 信息、连接状态、温湿度状态(外接温 控盒)、版本信息。

6.1 系统休眠

点击休眠按钮,系统黑屏进入休眠状态,点击屏幕任一处即可唤醒。

| 系 | 统状态         | 基本信息 涉密物品信息 故障排查信息                                            |
|---|-------------|---------------------------------------------------------------|
|   | MAC地址: 20:1 | 8:01:30:00:05 <b>本机IP:</b> 192.168.2.128 <b>连接状态</b> 连接控制中心正常 |
|   | 主服务器IP 19   | 2.168.2.244 从服务器IP: 192.168.2.231                             |
|   | 温湿度         | 温度器未接入 /湿度器未接入                                                |
| - | 版本信息        | TLU7300 硬件版本:1.0 软件版本:1.20                                    |
|   |             | 休眠                                                            |

图 6-1 状态信息

6.2 故障排查信息

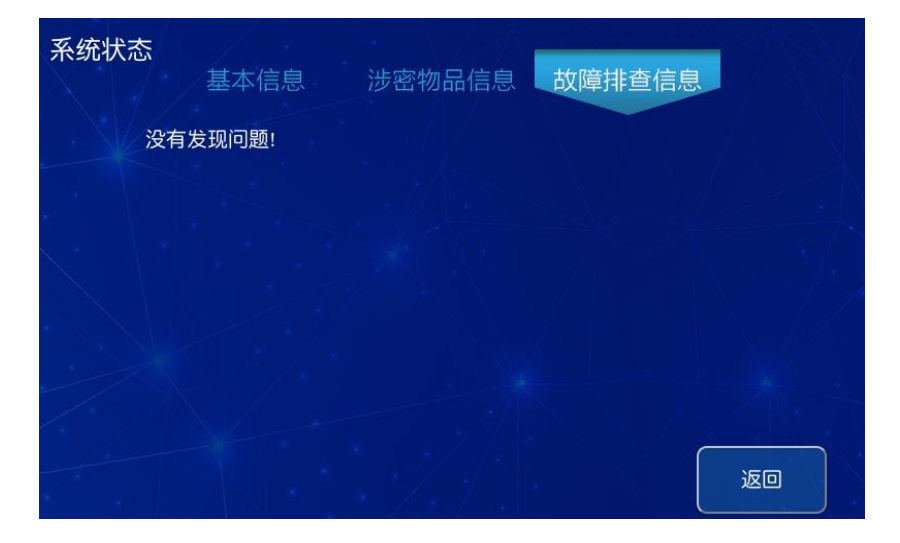

开机启动后,会显示当前状态信息,下图显示有故障和无故障图。

## 图 6-2 无故障

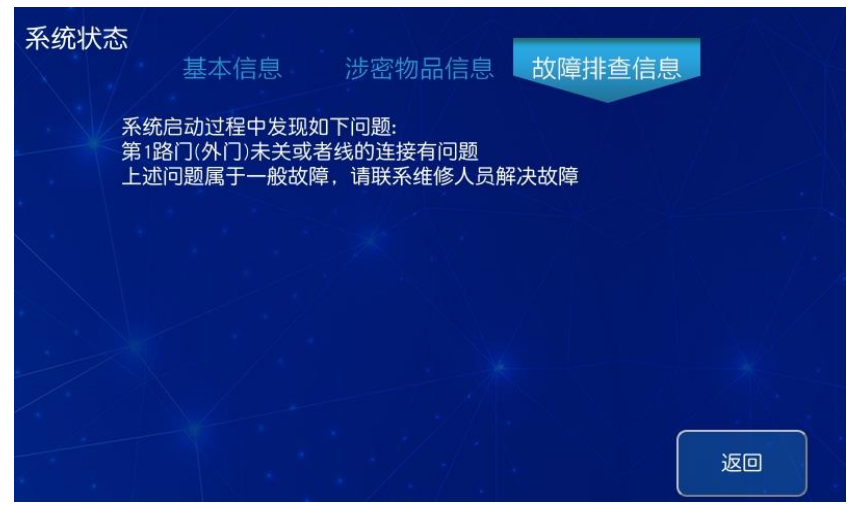

## 图 6-2 故障报警图

七、开门操作

正常开门采用电控锁与机械锁结合的开门方式,可通过指纹验证 方式或指纹+远程审批方式打开电控锁。具体操作步骤如下:

1. 在显示器上按复位键, 屏幕显示系统主界面。

- 点击"开门",系统根据开门模式响应开门请求,依据开门模 式不同将会出现不同的交互界面。
- 3. 根据出现的交互界面按照要求的开门模式进行身份验证。
- 通过身份验证后跳转到开门界面,开门界面显示当前操作人员 有权限开启的门通道,点击门通道对应的按钮即可打开对应门 通道的电控锁。
- 5. 电控锁自动弹开后,将机械锁向右旋转 90°,向外拉门,柜门 即可被打开。

▲注意:使用电控锁开门时,必须在开门时间内打开柜门,否则电控锁将自动闭合,强制打开则会提示非法开门报警。

7.1 指纹/人脸开门

开门方式为:指纹验证开门、人脸验证开门。开门模式可以在【系统设置】-【业务设置】里面设置,有4种:不需验证、单人验证、 双人验证、三人验证。

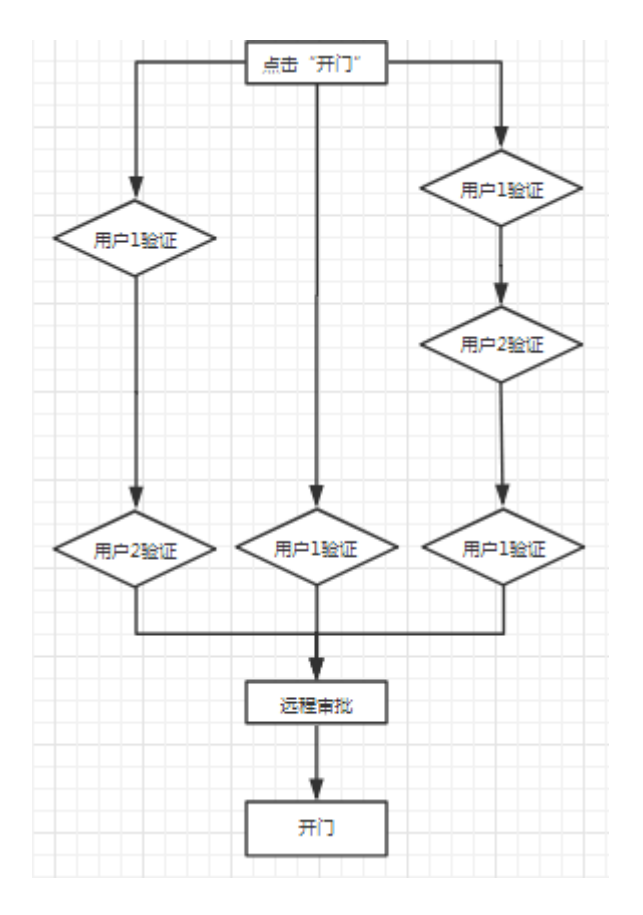

图 7-1 开门流程图

## 单人验证开门

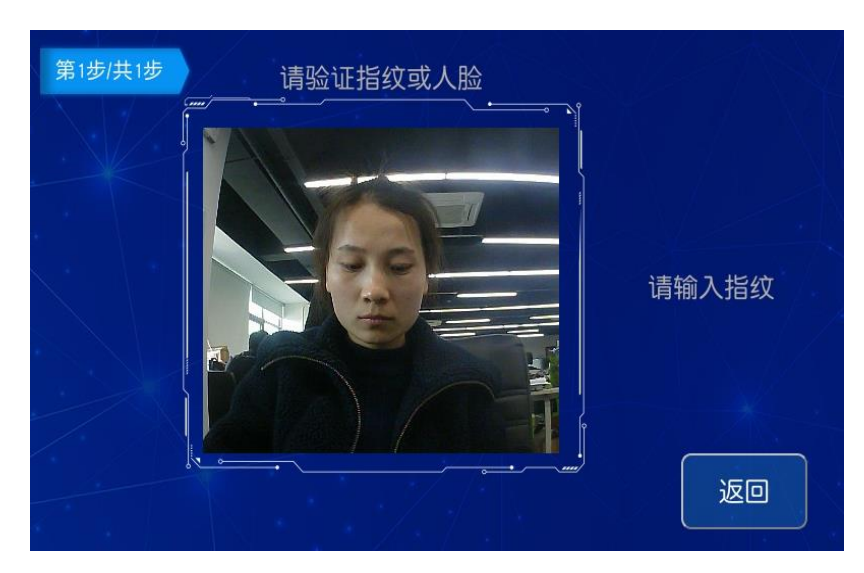

1) 点击主界面【开门】,页面提示请用户验证人脸或指纹。

图 7-2 申请验证界面

2) 用户没有录入人脸的情况下,验证指纹,页面提示"验证指

纹成功";用户已经录入人脸的情况下,验证指纹,页面提示"验证 人脸成功"

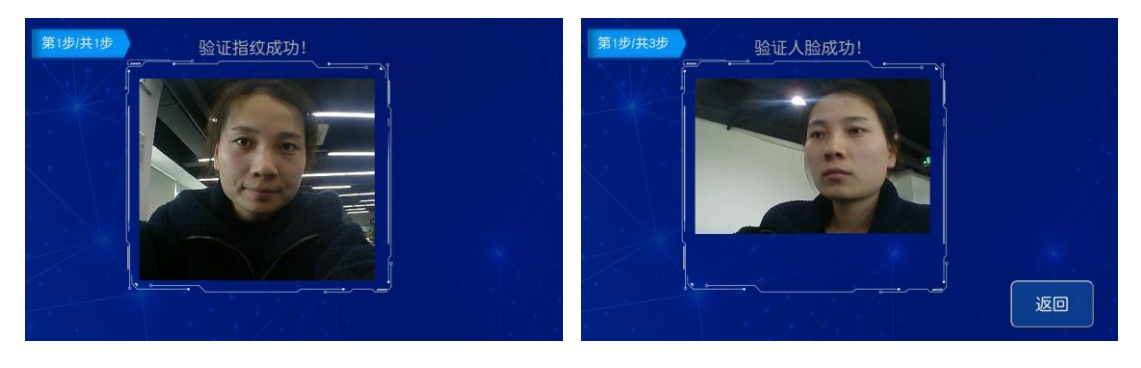

图 7-3 验证指纹成功

冬

7-4 验证人脸成功

3)开门:单人验证模式下,人脸/指纹任一通过后,进入开门界面,若只有一个柜门,外门自动开启。柜门开启,页面显示柜门状态已打开。

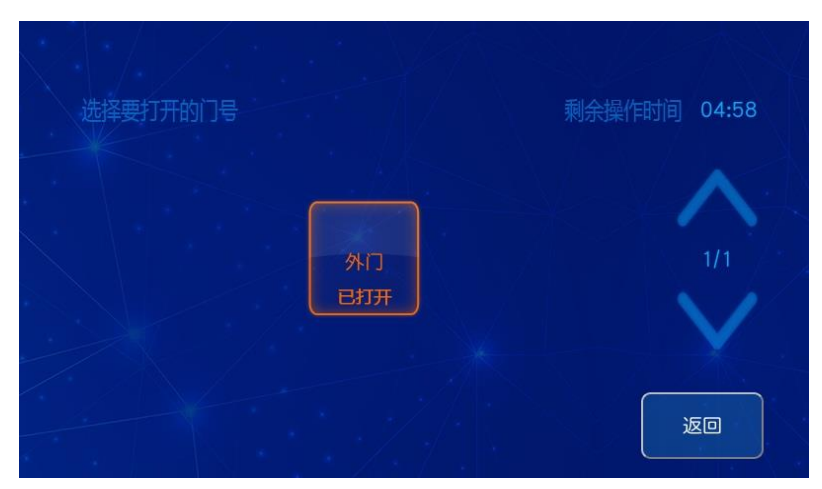

图 7-7 开1个门

注意:针对不同的柜体,有的柜体有2个上下门、前后门、5门。 外门自动打开后,需要点击内门的 门图标,内门才会打开。

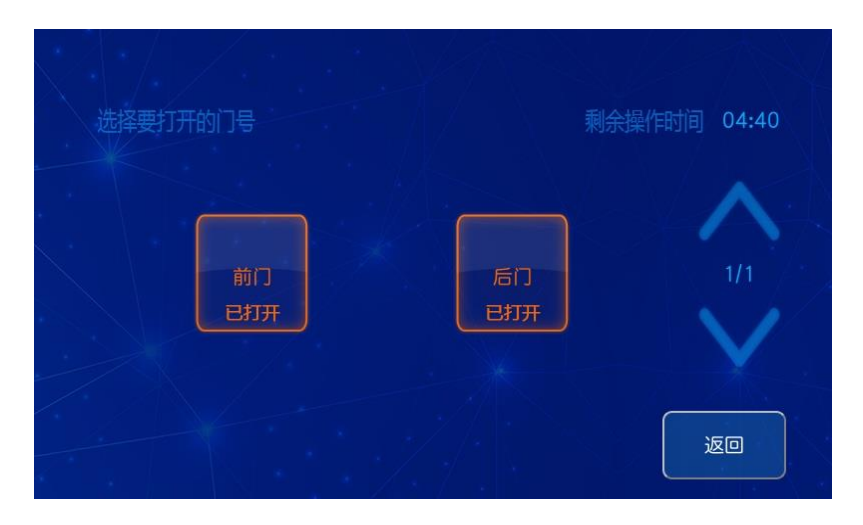

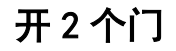

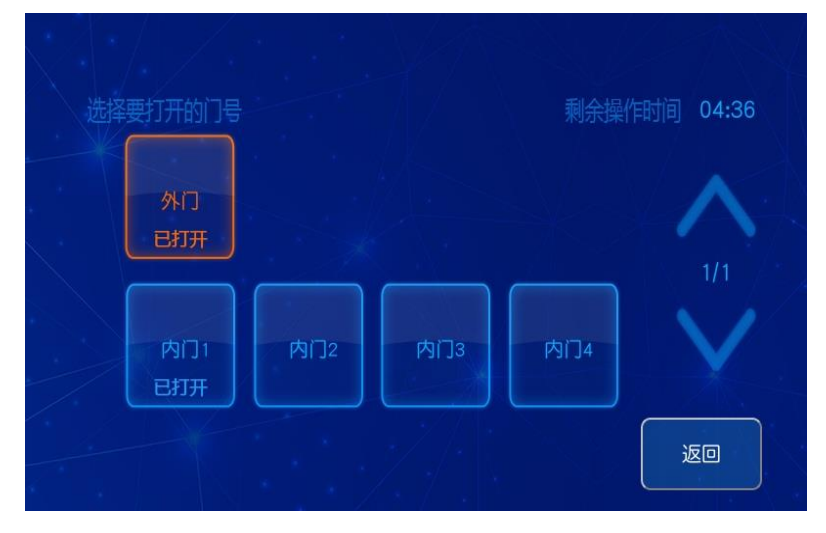

开5个门

双人验证开门

用户管理至少添加两个开门用户。添加此模式下需验证两个用 户指纹即可进入开门界面。点击"开门"进入第一个用户身份验证界 面,验证成功后进入第二个用户身份验证界面,第二个指纹验证成功 后进入开门界面。点击有权限的门通道即可打开对应门电控锁。如果 开启了人脸检测功能,2人身份验证通过后,还需抓拍一张照片。 三人验证开门

用户管理至少添加三个个开门用户。此模式下需验证三个用户

指纹即可进入开门界面。点击"开门"进入第一个用户身份验证界面, 验证成功后进入第二个用户身份验证界面,第二个用户验证成功后进 入第三个用户身份验证界面,第三个指纹验证成功后进入开门界面, 点击有权限的门通道即可打开对应门电控锁。如果开启了人脸检测功 能,3人身份验证通过后,还需抓拍一张照片。

#### 7.2 远程审批开门

远程审批开门是需要管控平台管理员参与的安全开门模式。前 端操作人员身份验证通过后,控制器将审批申请发送到中心管控平 台,中心管控平台审批申请通过后,前端操作员可继续开门流程。若 审批申请未通过,则开门流程自动结束。远程审批开门流程如下:

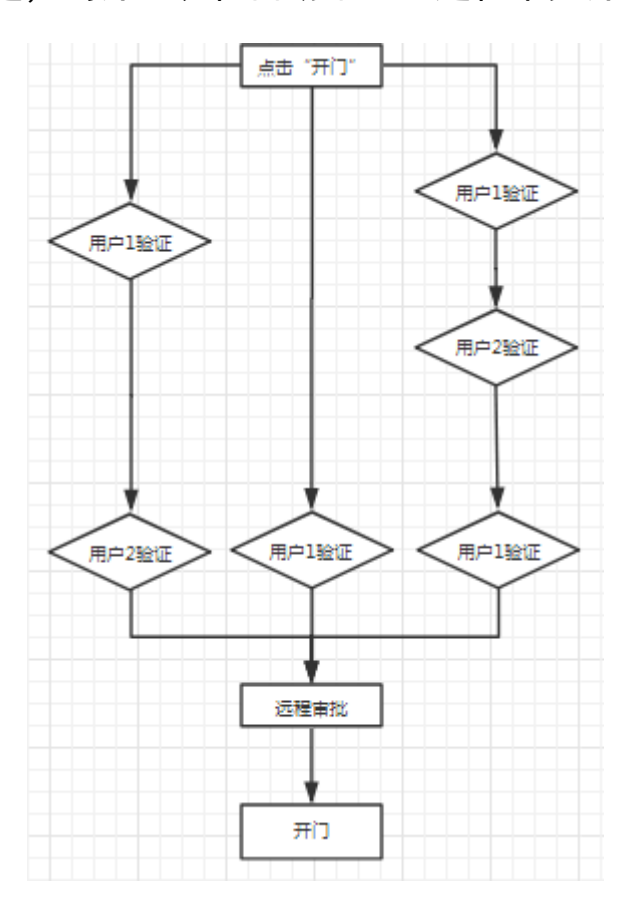

## 图 7-8 远程审批开门

远程审批可在【系统管理】—【业务设置】里面设置是否开启远 程审批功能。远程审批开门模式根据所需验证的指纹数量不同可分为 如下4种情况:单人指纹+远程审批;双人指纹+远程审批;三人指纹 +远程审批;远程审批;其操作步骤如下:

1)身份验证通过后,页面进入远程审批申请界面。

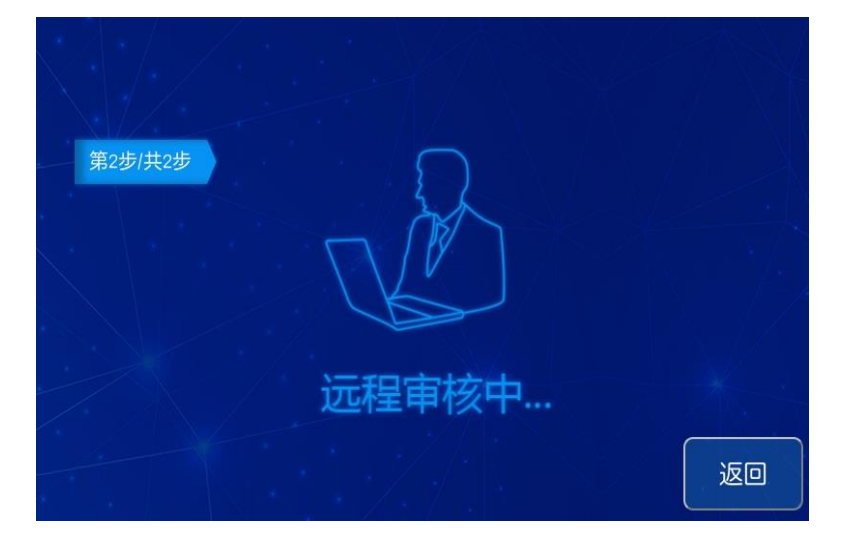

## 图 7-8 远程申请界面

2)申请数据上报平台,平台端可审批通过或不通过。

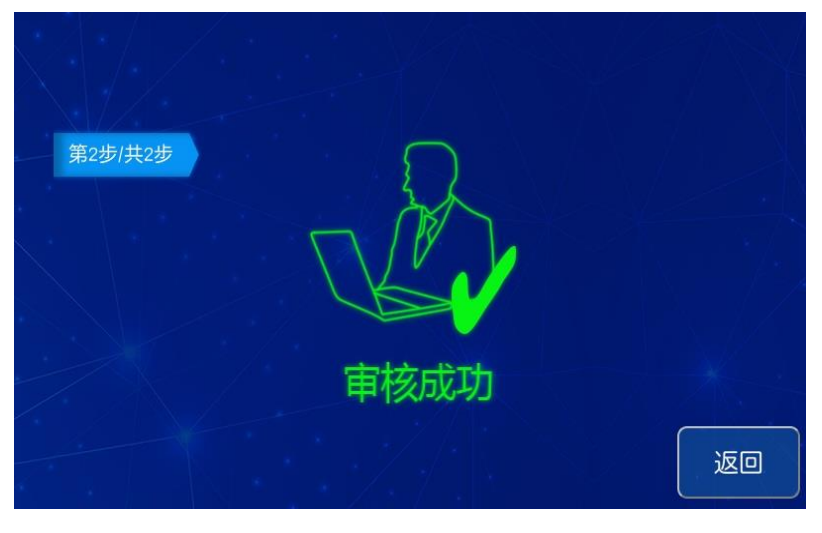

#### 图 7-9 审核成功

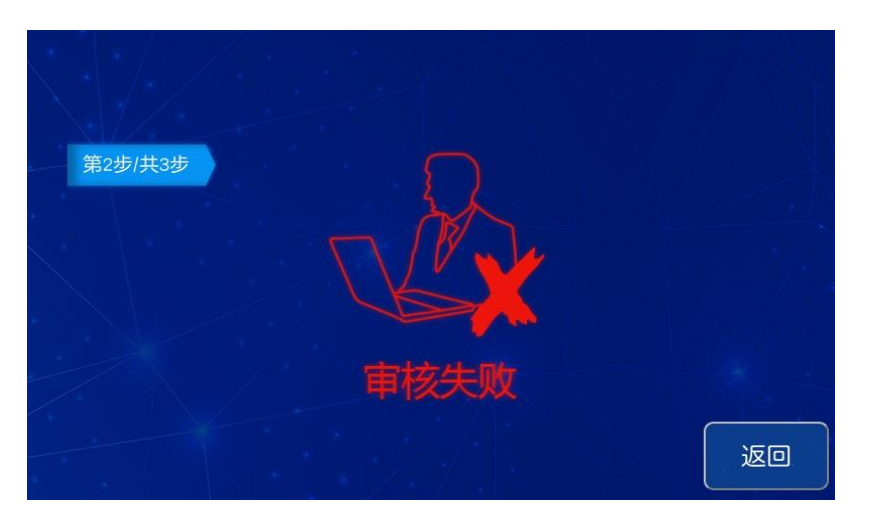

图 7-10 审核失败

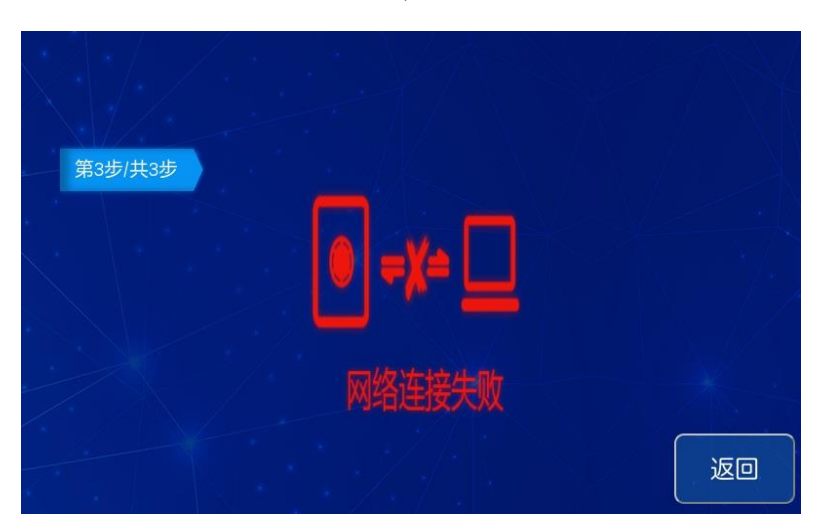

3) 如果主控没有连接管控平台,申请后页面提示"网络未连接"。

图 7-11 审核网络未连接

#### 7.3 密码验证开门

进入【系统管理】—【业务设置】可以设置密码开启,密码开 启后,用户管理添加用户需要添加用户密码。(也可由平台下发用户 信息),进入开门界面,点击【使用用户口令】开启柜门。

| 业务设置<br>开门<br>开门验证模式 双人验证<br>是否开启酒精验证 开启 | 日志<br>日志验证模式 单人验证 🔽 |
|------------------------------------------|---------------------|
| 开门远程审批开关 开启                              | 日志远程审批开关 开启         |
| 用户管理和设置                                  | 其他                  |
| 设置验证模式 不需验证 🔽                            | 是否启用用户密码 开启         |
| 设置远程审批开关 关闭                              | 是否执行管理权限 关闭         |
|                                          | 保存 返回               |

图 7-12 开启密码

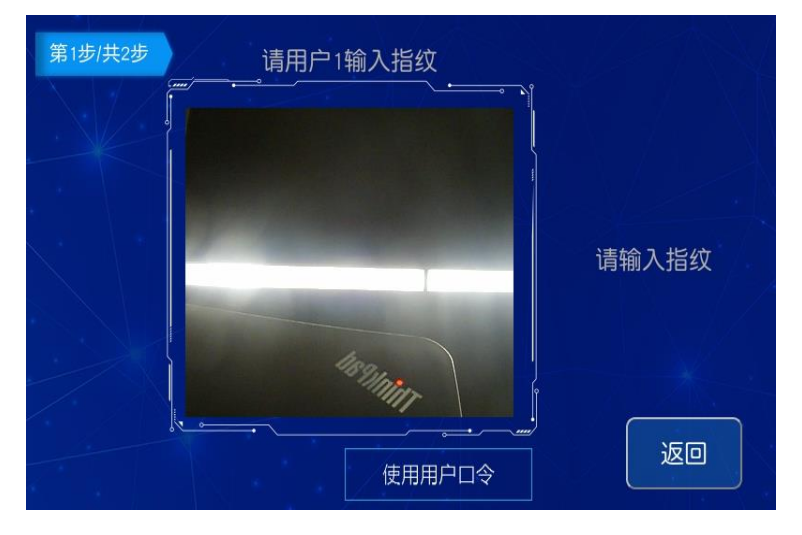

图 7-13 用户口令开门

| 第1步/共2步 |        |    |
|---------|--------|----|
| 用户编号    | 111    |    |
| 用户密码    | ****** |    |
|         | 用户登录   | 返回 |

图 7-14 输入密码开门

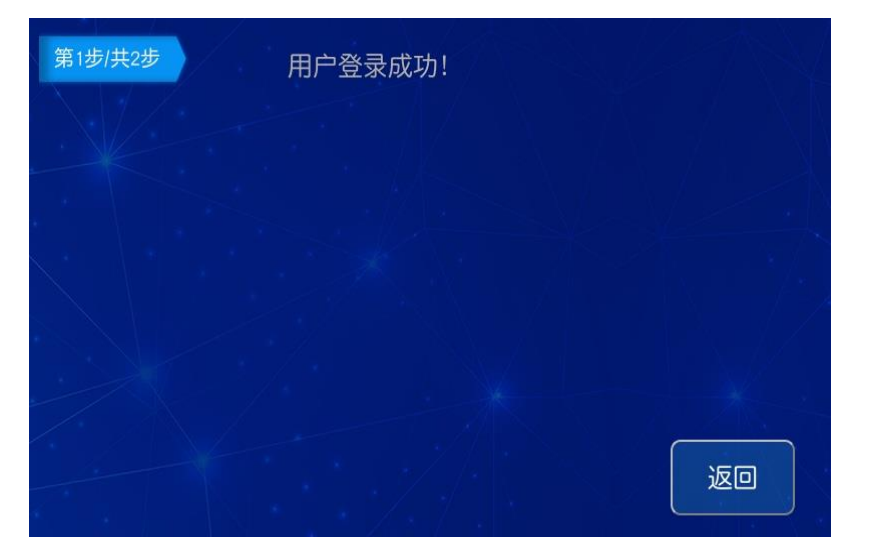

## 图 7-15 密码验证成功

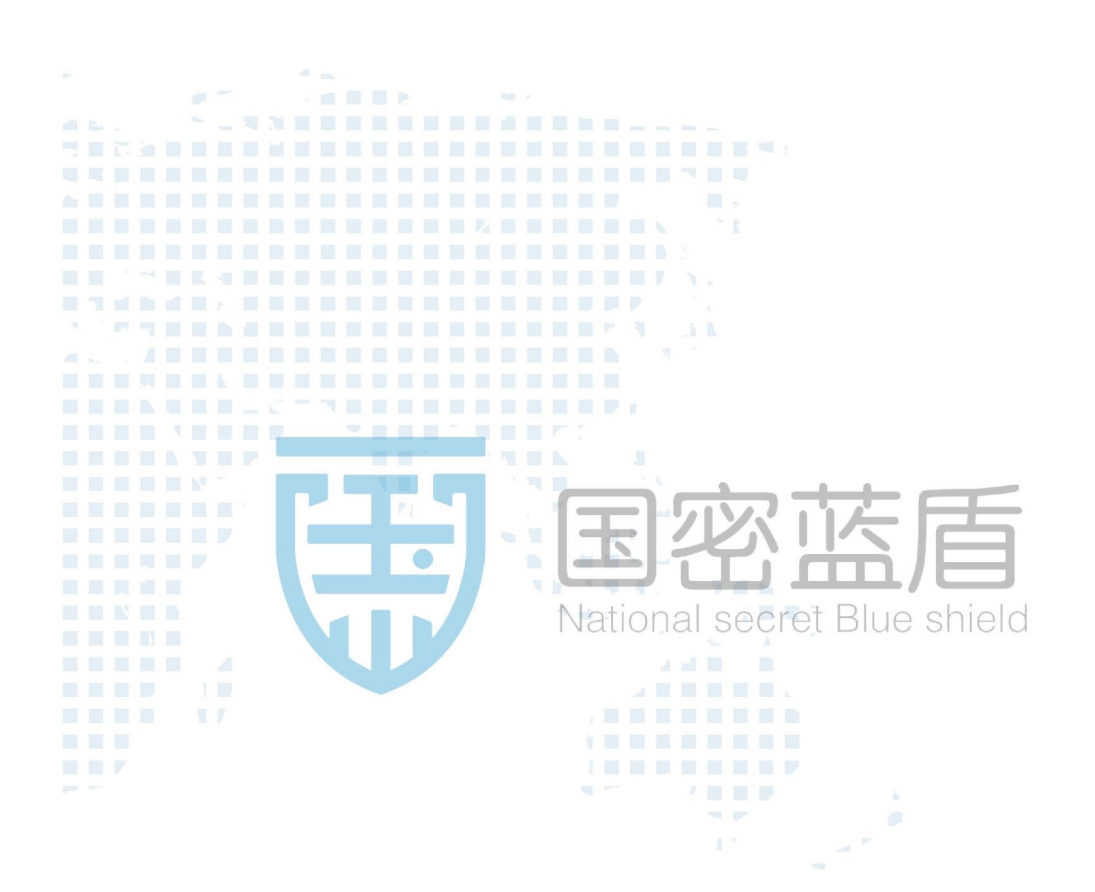